ーパソコンOSの bit 数の確認方法-

## 1. Windows10/8.1 の場合

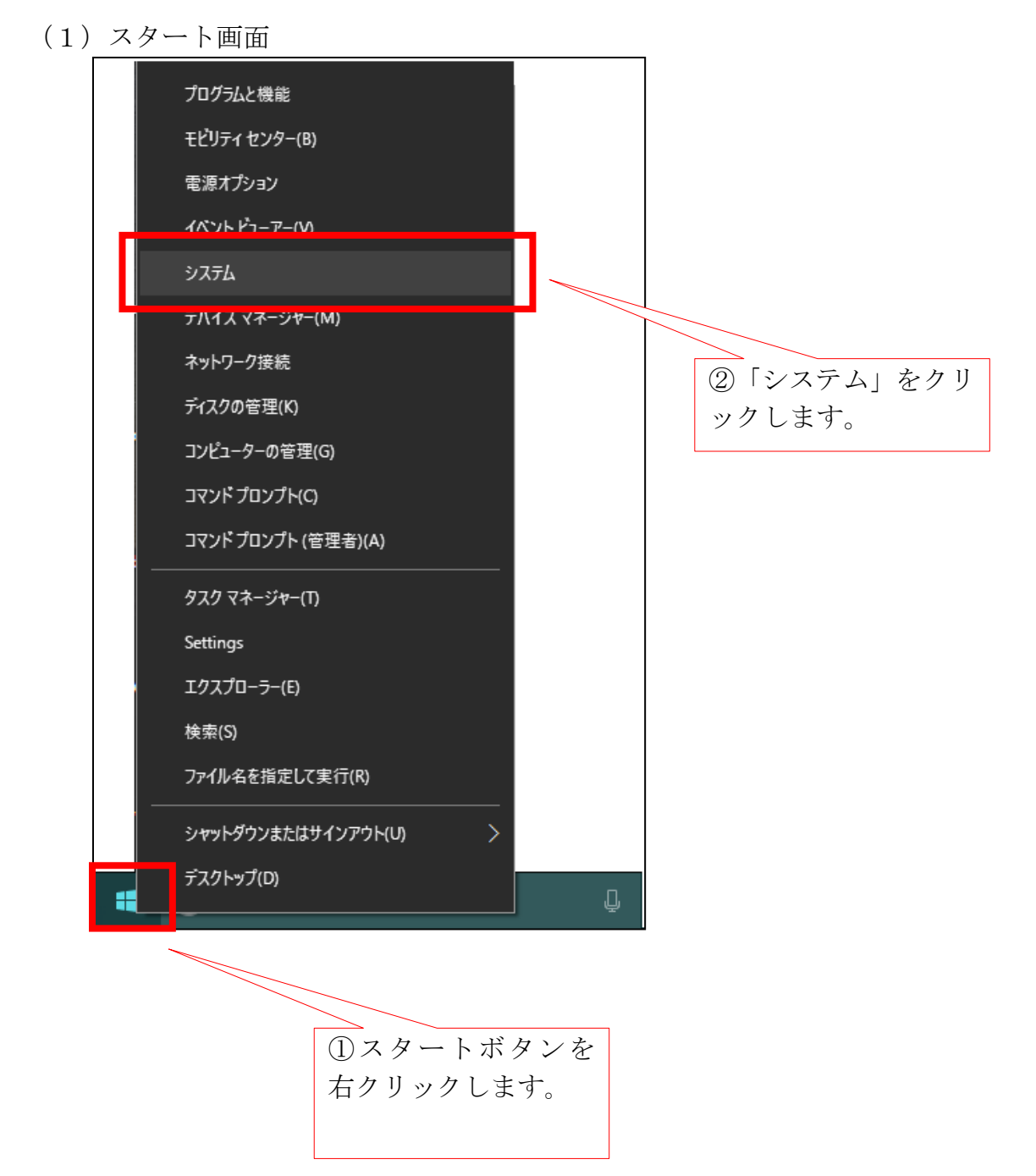

(2) システム画面

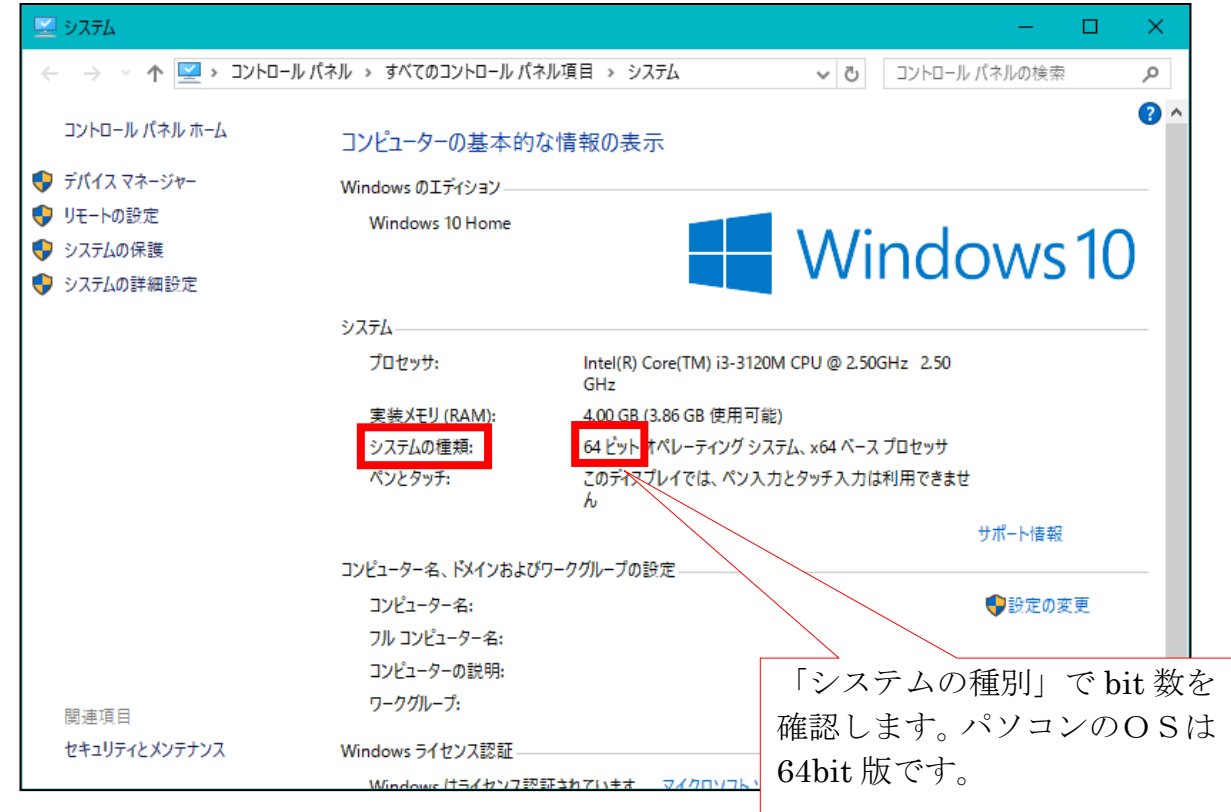

## 2. Windows7 の場合

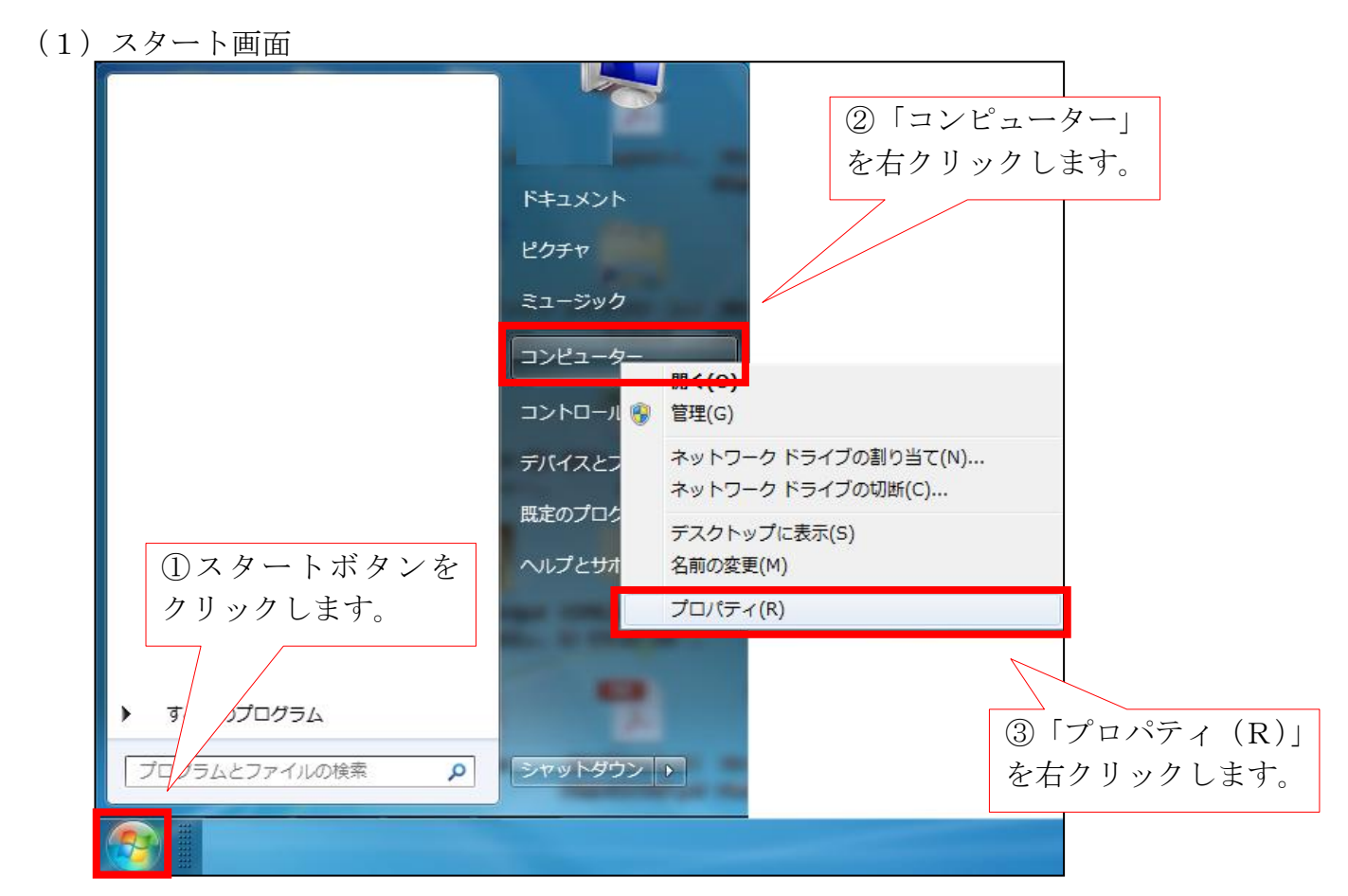

## (2) システム画面

| ● ● ● ● ● ● ● ● ● ● ● ● ● ● ● ● ● ● ●              |                                                              |                                                                                                   |                   |          |
|----------------------------------------------------|--------------------------------------------------------------|---------------------------------------------------------------------------------------------------|-------------------|----------|
| ファイル(E) 編集(E) 表示(⊻) ツール(I) ヘルプ(比)                  |                                                              |                                                                                                   |                   |          |
| コントロール パネル ホーム                                     | コンピューターの基本的な情報の表示                                            |                                                                                                   |                   | •        |
| 🚱 デバイス マネージャー                                      | Windows Edition                                              |                                                                                                   |                   |          |
| 😚 リモートの設定                                          | Windows 7 Professional                                       |                                                                                                   |                   | $\frown$ |
| 😯 システムの保護                                          | Copyright © 2009 Microsoft Corporation. All rights reserved. |                                                                                                   |                   |          |
| 🛞 システムの詳細設定                                        | Service Pack 1<br>Windows 7 の新しいエディションの追加機能の取得               |                                                                                                   |                   |          |
|                                                    | 5276                                                         |                                                                                                   |                   |          |
|                                                    | 評価:                                                          | システムの評価を利用できま                                                                                     | せん。               |          |
|                                                    | プロセッサ:                                                       | Intel(R) Celeron(R) CPU B730 @ 1.80GHz 1.80 GHz<br>2.00 GB (1.86 GB 使用可能)<br>32 ビット オペレーティング システム |                   | ~        |
|                                                    | 実装メモリ (RAM):<br>システムの種類:                                     |                                                                                                   |                   | FUJITSU  |
|                                                    | ペンとタッチ: このディスプレイでは、ペン入力とタッチ入力は利用できません                        |                                                                                                   | ・入力とタッチ入力は利用できません |          |
|                                                    |                                                              |                                                                                                   |                   | サポート情報   |
| 関連項目                                               | コンピューター名、ドメインおよびワークグル 役定                                     |                                                                                                   |                   |          |
| アクション センター<br>Windows Update<br>パフォーマンスの情報とツー<br>ル | コンピューター名:                                                    |                                                                                                   |                   |          |
|                                                    | フル コンピューター名:                                                 |                                                                                                   |                   |          |
|                                                    | コンピューターの説明:                                                  |                                                                                                   |                   |          |
|                                                    | ドメイン:                                                        |                                                                                                   |                   | •        |
|                                                    |                                                              |                                                                                                   | 「システムの種別」で bit 数- | を        |
|                                                    |                                                              |                                                                                                   | 確認します。パソコンのOS     | は        |
|                                                    |                                                              |                                                                                                   |                   |          |
|                                                    |                                                              |                                                                                                   | 32011 瓜 じ 9 。     |          |